# Vitrine do Conhecimento

Guia de Customização e Criação

Março de 2020

# 1 SUMÁRIO

| 1 |     | Suma  | ário2                                                                     |
|---|-----|-------|---------------------------------------------------------------------------|
| 2 | İ   | Índic | e de Figuras3                                                             |
| 3 |     | Apre  | sentação da Vitrine do Conhecimento4                                      |
| 4 | I   | Requ  | lisitos Básicos                                                           |
| 5 |     | Área  | de componentes da Vitrine5                                                |
|   | 5.1 | 1     | Título:                                                                   |
|   | 5.2 | 2     | Imagem principal6                                                         |
|   | 5.3 | 3     | Componentes                                                               |
|   | 5.4 | 1     | Disposição dos componentes da Vitrine8                                    |
| 6 | (   | Conf  | iguração da Vitrine10                                                     |
| 7 |     | Área  | de conteúdo da Vitrine com Layout simplificado (opção 1)10                |
|   | 7.1 | 1     | Apresentação11                                                            |
|   | 7.2 | 2     | Conteúdo Principal 12                                                     |
|   | 7.3 | 3     | Infográficos, imagens, gráficos, tabelas, etc14                           |
|   | 7.4 | 1     | Vídeos14                                                                  |
|   | 7.5 | 5     | Links para Publicações, documentos e sites relacionados ou recomendados16 |
|   | 7.6 | 5     | Autoria e Colaboradores16                                                 |
|   | 7.7 | 7     | Editor de CSS                                                             |
| 8 |     | Área  | de conteúdo da Vitrine com Page Builder (opção 2)17                       |
|   | 8.1 | 1     | Criando uma área com texto e vídeos:17                                    |
|   | 8.2 | 2     | Criando uma área de 2 colunas com texto e imagem23                        |
|   | 8.3 | 3     | Criando uma área de 3 colunas com imagens e links                         |

# 2 ÍNDICE DE FIGURAS

| Figura 1- Área Principal da Vitrine                                                                            | 5    |
|----------------------------------------------------------------------------------------------------|------|
| Figura 2 - Campo de Inserção do Título da Vitrine                                                              | 5    |
| Figura 3 - Exibição do Título da Vitrine                                                                       | 6    |
| Figura 4 - Imagem utilizada e sua exibição na Vitrine do Conhecimento                                          | 6    |
| Figura 5- Exemplo de Componente                                                                                | 6    |
| Figura 6- Formulário do Componente da Vitrine                                                                  | 7    |
| Figura 7-Disposição dos Componentes da Vitrine                                                                 | 8    |
| Figura 8- Disposição dos componentes da Vitrine                                                                | 8    |
| Figura 9- Área Principal da Vitrine pronta com imagem de destaque e seus 8 componentes                         | 9    |
| Figura 10- Configurações da Vitrine                                                                            | . 10 |
| Figura 11 - Formulário de Lavout Simplificado                                                                  | . 11 |
| Figura 12- Caixa de Apresentação da Vitrine                                                                    | . 11 |
| Figura 13- Exemplo de texto de apresentação no formulário                                                      | . 12 |
| Figura 14 - Apresentação em interface pública                                                                  | . 12 |
| Figura 15 - Formulário Conteúdo Principal                                                                      | . 13 |
| Figura 16 - Exemplo de Conteúdo                                                                                | . 13 |
| Figura 17- Resultado de nossa edição                                                                           | . 13 |
| Figura 18 - Caixa de Infográficos, Imagens, Gráficos e Tabelas                                                 | . 14 |
| Figura 19 - Vídeo do Youtube                                                                                   | . 15 |
| Figura 20 - Identificando código do vídeo                                                                      | . 15 |
| Figura 21 - Caixa de Vídeos                                                                                    | . 15 |
| Figura 22 - Caixa de Publicações e Sites Relacionados                                                          | . 16 |
| Figura 23 - Autoria e Colaboradores                                                                            | . 16 |
| Figura 24 - Habilitar Editor Padrão do WordPress                                                               | . 17 |
| Figura 25- Abas do Post no WordPress                                                                           | . 18 |
| Figura 26- Opções do PageBuilder após sua seleção                                                              | . 18 |
| Figura 27 - Caixa de Nova Linha no Page Builder                                                                | . 18 |
| Figura 28- Design da Linha no PageBuilder                                                                      | . 19 |
| Figura 29- Widget SiteOrigin Editor                                                                            | . 19 |
| Figura 30- Widget Aplicado                                                                                     | . 19 |
| Figura 31 - Widget Layout Builder                                                                              | . 20 |
| Figura 32 – Visualização no Editor                                                                             | . 20 |
| Figura 33 – Visualização dentro do Editor em Vídeos                                                            | . 20 |
| Figura 34- Resultado Parcial [Apresentação e Vídeos]                                                           | . 21 |
| Figura 35- Resultado parcial                                                                                   | . 22 |
| Figura 36- Texto e imagem com 2 colunas                                                                        | . 23 |
| Figura 37 - Configuração da Linha em 2 colunas                                                                 | . 23 |
| Figura 38- Id e Classe Definidos nas configurações da Linha                                                    | . 24 |
| Figura 39- Cor definida nas configurações da Linha                                                             | . 24 |
| Figura 40 - Widget SiteOrigin Editor                                                                           | . 24 |
| Figura 41 - Edição do Widget com texto                                                                         | . 25 |
| Figura 42 - Widget SiteOrigin Image                                                                            | . 25 |
| Figura 43 - Configuração do Widget SiteOrigin Image                                                            | . 25 |
| Figura 44 - Visualização da Linha no Admin                                                                     | . 26 |
| Figura 45- Resultado da Linha na Interface Pública                                                             | . 26 |
| Figura 46 - Resultado após criar 4 linhas configurando cores diferentes e posição de texto e imagem alternados | . 27 |
| Figura 47 - Widget Layout Builder                                                                              | . 27 |
| Figura 48 - Visualização do Widget Aplicado                                                                    | . 28 |
| Figura 49- Configuração da Linha em 3 colunas                                                                  | . 28 |
| Figura 50 - Linha após aplicação de widget                                                                     | . 28 |
| Figura 51 - Resultado na Linha na Interface Pública                                                            | . 29 |
| Figura 52- Estrutura Final dos Widget na Vitrine                                                               | . 29 |
| Figura 53 - Vitrine Finalizada                                                                                 | . 30 |

# 3 APRESENTAÇÃO DA VITRINE DO CONHECIMENTO

A Vitrine do Conhecimento é um recurso da BVS que busca dar destaque a documentos e recursos informacionais selecionados sobre um tema relevante de saúde. Tem a mesma função de uma vitrine propriamente dita, chamando a atenção para um conjunto selecionado e representativo de conteúdos relacionados a um tema.

As Vitrines do Conhecimento da BVS são estruturadas seguindo uma metodologia própria que conta com duas grandes áreas: uma de componentes, que consiste em até 8 destaques de informação, e uma área de conteúdo. Ambas dão acesso direto à documentos indexados nas fontes de informação da BVS, a partir de links para filtros pré-definidos; fontes de informação externas com indicação de sites e páginas fundamentais para o tema em questão, ou ainda conteúdos atualizados via RSS como blogs, boletins epidemiológicos e notícias, e informação em diferentes formatos como vídeos, infográficos, infometría ou qualquer outro recurso que possibilite ao pesquisador acesso rápido e confiável a informação relevante.

O processo de construção da Vitrine prevê o apoio de especialistas no tema para indicação de conteúdo e/ou revisão dos conteúdos previamente selecionados quanto a relevância e adequação.

Este Guia tem como objetivo orientar a criação de uma Vitrine do Conhecimento.

A seguir demonstramos como estruturar sua Vitrine do Conhecimento.

## 4 REQUISITOS BÁSICOS

- WordPress 4.7.11 ou superior
- Page Builder by SiteOrigin 2.6.2 e SiteOrigin Widget Bundle v 1.11.3
- Administrador com conhecimento prévio de WordPress e conhecimentos básicos de HTML
- Plugin foi testado com temas desenvolvidos pela BIREME, pode ser necessário algum ajuste de CSS de seu tema, caso ocorram regras de CSS em conflito.
- Disponível pra download em <u>https://github.com/bireme/wp-Vitrines</u>

# 5 ÁREA DE COMPONENTES DA VITRINE

A área de componentes da Vitrine é composta pelo título e até 8 destaques com imagens que representem o tema trabalhado.

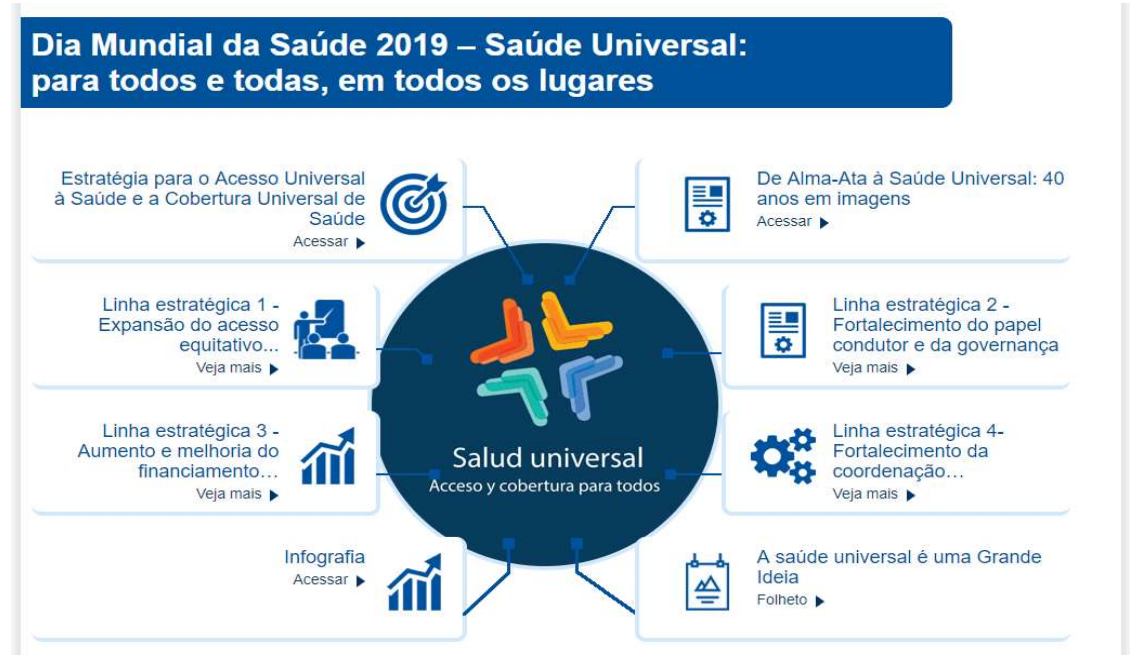

Figura 1- Área Principal da Vitrine

### 5.1 Título:

O Título da Vitrine é inserido no primeiro campo do Post

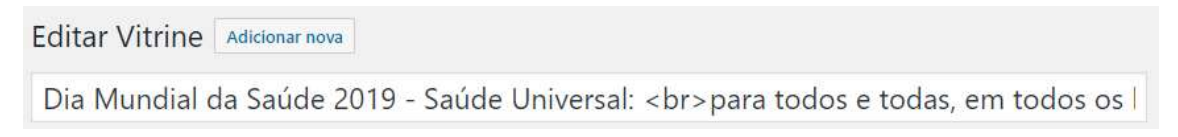

Figura 2 - Campo de Inserção do Título da Vitrine

### Dia Mundial da Saúde 2019 – Saúde Universal: para todos e todas, em todos os lugares

Figura 3 - Exibição do Título da Vitrine

#### 5.2 IMAGEM PRINCIPAL

A imagem principal (redonda) deve ser adicionada à Vitrine através da função *Post-Thumbnail* ou (Imagem destacada) do WordPress, disponível nesse tipo de conteúdo.

É recomendado uma imagem com dimensões mínimas de 320px x 320px, mesmo quadrada, a imagem é representada na Vitrine no formato redondo, essa mudança de apresentação é feita somente na exibição da Vitrine e o usuário não precisa se preocupar em formatar-la, é importante lembrar que como a imagem será exibida no formato redondo, algumas áreas não serão exibidas na publicação.

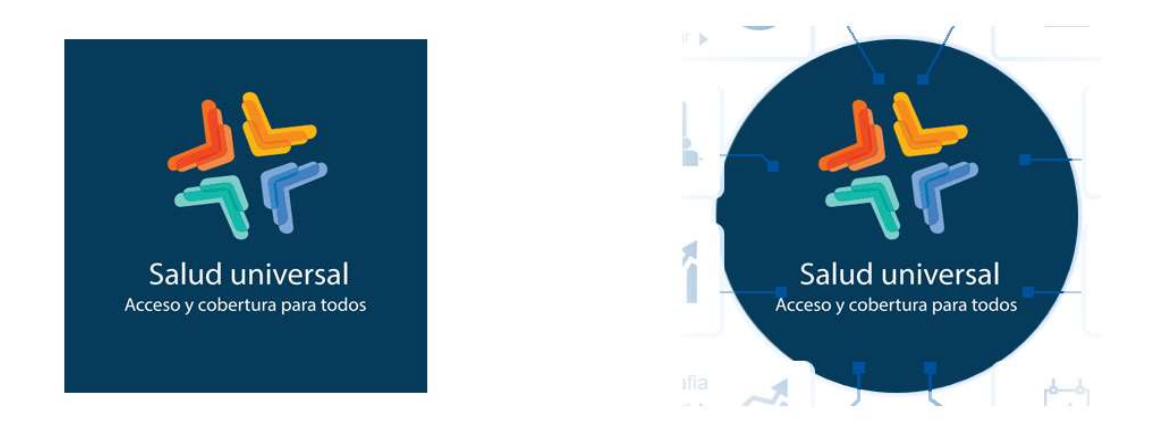

Figura 4 - Imagem utilizada e sua exibição na Vitrine do Conhecimento

#### 5.3 Componentes

A Vitrine do conhecimento comporta até 8 componentes em destaque, que são as caixas que ficam ao redor da imagem principal da Vitrine, cada componente é criado através de um formulário preenchido com os seguintes campos:

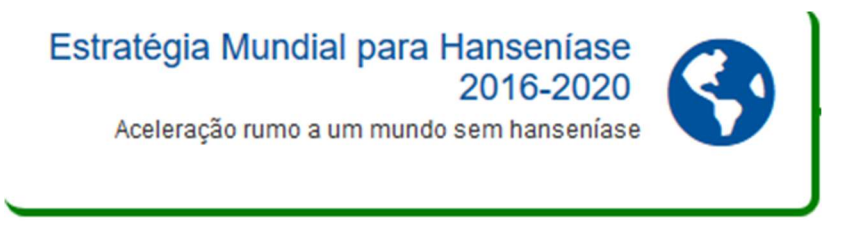

Figura 5- Exemplo de Componente

- Conteúdo público: ON ou OFF Ao Selecionar On o conteúdo é exibido na interface pública e ao selecionar OFF o conteúdo é omitido, isto permite que você preencha os campos e tenha a possibilidade de exibi-los ou não.
- **Título do Componente:** é o título dado ao componente, recomenda-se um título curto levando em consideração que a área é limitada.

- Caixa de Texto: (opcional) nesta área podemos incluir um pequeno texto sobre o componente.
- Link: Inserir uma url, por exemplo, um link para um documento, uma página ou até mesmo um *anchor* para uma área do site, desde que nessa área tenhamos um ID definido.
- Cor do Título: Selecionar a cor do título da sua Vitrine.
- Abrir em nova janela?: Aqui se define o comportamento do link. Ao selecionar faz com que ao clicar no link se abra uma nova janela no navegador do visitante, mantendo o site da Vitrine aberto em segundo plano. Recomenda-se utilizar essa opção quando apontamos para um site externo, mas se o link for para a mesma página da Vitrine, em outra área (um *anchor*) recomenda-se não utilizar essa função.
- Ícone: Você pode selecionar um ícone que melhor represente o tema, para isso mantenha a seleção em *FontAwesome*. Em *FontAwesome Icons* selecione o ícone desejado. Caso o set de ícones não atenda sua necessidade, você deve inserir a URL de uma imagem carregada na área de Mídea, para isso mude a seleção para URL da imagem.
- **Cor do ícone:** Utilize para colorir o ícone selecionado, funciona somente utilizando em *FontAwesome*.
- Notas: O Campo notas foi criado para que o administrador possa incluir suas anotações relacionadas ao componente ou sua Vitrine, este campo não é público, ou seja não será exibido na Vitrine publicada.

| Conteúdo público:                                                                                                    |                |                      |         |
|----------------------------------------------------------------------------------------------------|----------------|----------------------|---------|
| Título do Componente:                                                                                                    |                |                      |         |
| Estratégia Mundial para Hanseníase 2016-2020                                                                                                    |                |                      |         |
| Link:<br>https://bvsalud.org/portal-lis/lis-search/?q=Global+Leprosy+Strategy+20                                                                                                    | Cor do Título: | Abrir em nova j<br>✔ | anela?: |
| <b>9</b> J Adicionar mídia                                                                                                    |                | Visual               | Texto   |
| b <i>i</i> link b-quote del ins img ul ol li code more                                                                                                    | e fechar tags  |                      |         |
| Aceleração rumo a um mundo sem hanseníase<br>(cone:<br>Selecione a origem do (cone para representar este componente:<br>URL da imagem v<br>FontAwesome Icons:<br>fa-globe-americas<br>Cor do (cone:<br>fa-globe-americas | lagem:         |                      | đ       |
| Notas:                                                                                                    |                |                      |         |
|                                                                                                    |                |                      |         |

Componente 01 Componente 01

Figura 6- Formulário do Componente da Vitrine

### 5.4 DISPOSIÇÃO DOS COMPONENTES DA VITRINE.

Objetivando a distribuição dos elementos da Vitrine, os componentes podem ser ordenados em torno da imagem principal

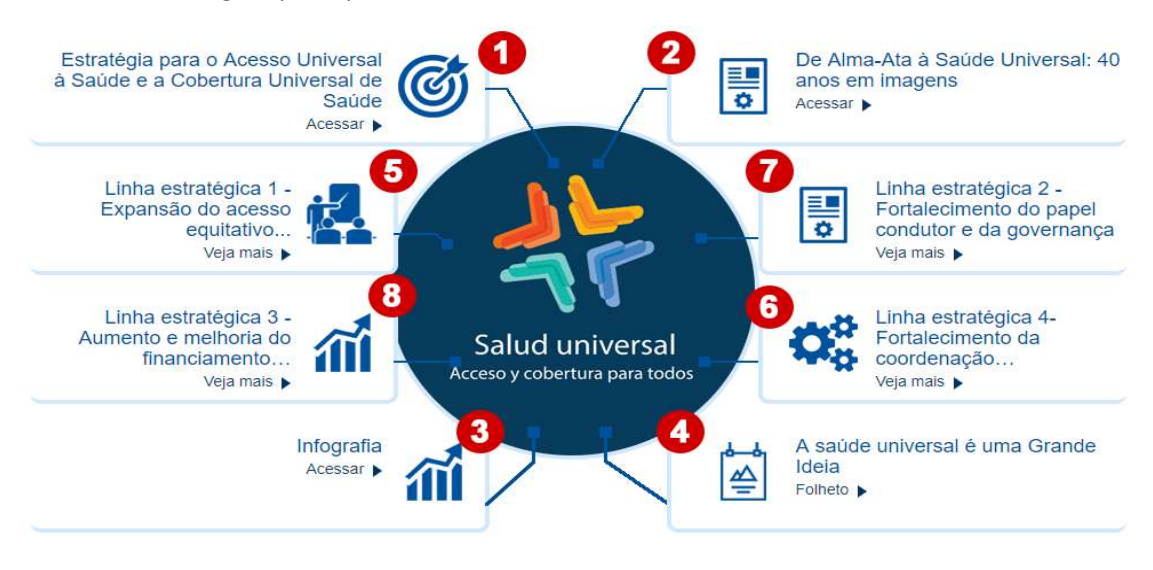

Figura 7-Disposição dos Componentes da Vitrine

Na versão 2.0 da Vitrine os componentes ganharam uma opção de redistribuição, facilmente administrada arrastando os componentes na caixa distribuição dos componentes. Ao reordená-los clique em [Atualizar ordem dos componentes] e depois salve o post.

| Disposição dos componentes                                          |  |  |  |  |  |  |
|---------------------------------------------------------------------|--|--|--|--|--|--|
| • Arraste para mudar a ordem dos componentes em destaque na vitrine |  |  |  |  |  |  |
| 1. 1 Estratégia Mundial para Hanse                                  |  |  |  |  |  |  |
|                                                                     |  |  |  |  |  |  |
| \$ 3. 3 Global Health Obcorratory - M<br>Componente 02              |  |  |  |  |  |  |
| ¢ 4. ❹ Componente 04                                                |  |  |  |  |  |  |
| ◆ 5. ⑤ Componente 5…                                                |  |  |  |  |  |  |
| ¢6. ❻ Componente 6                                                  |  |  |  |  |  |  |
| ◆ 7. ⑦ Componente 7                                                 |  |  |  |  |  |  |
| ♦ 8.                                                                |  |  |  |  |  |  |
| Atualizar ordem dos componentes                                     |  |  |  |  |  |  |

Figura 8- Disposição dos componentes da Vitrine

Inserindo o título, a imagem e preenchendo todos os componentes, já estaremos com a área de Componentes da Vitrine pronta e o resultado será semelhante a figura abaixo:

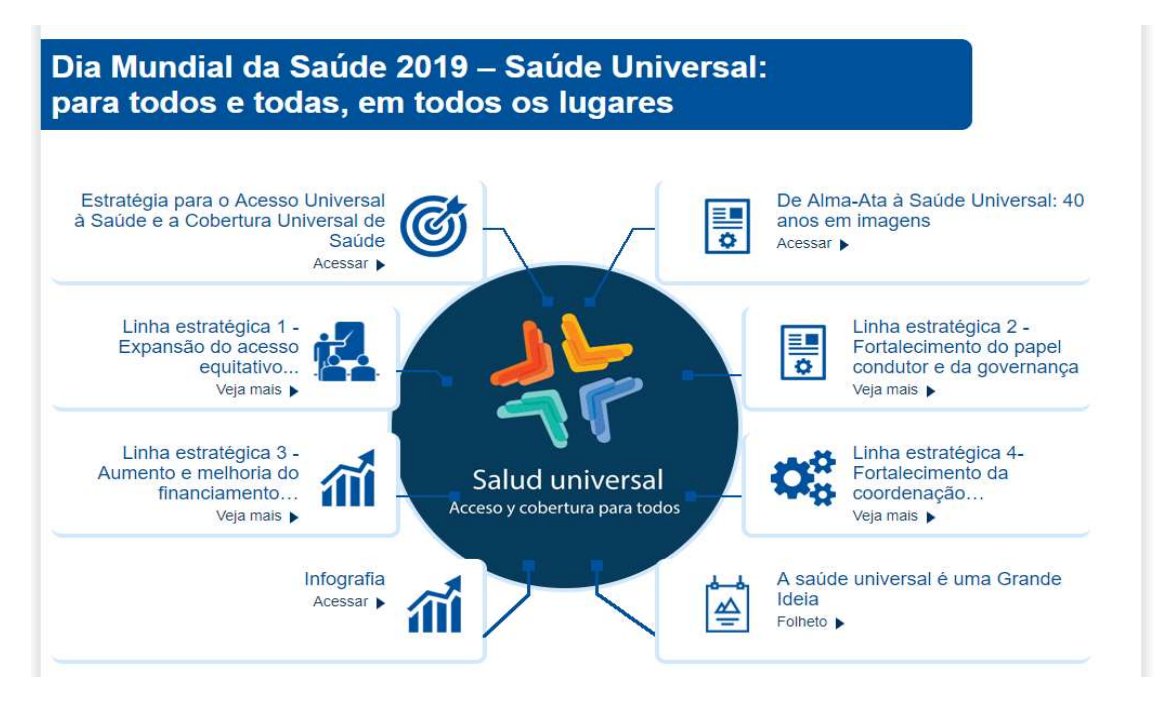

Figura 9- Área Principal da Vitrine pronta com imagem de destaque e seus 8 componentes

# 6 CONFIGURAÇÃO DA VITRINE

| Configurações da Vitrine                                                                                                    |      |  |  |
|----------------------------------------------------------------------------------------------------|------|--|--|
| WordPress Editor                                                                                                    |      |  |  |
| Exibir o Editor do                                                                                                    |      |  |  |
| WordPress?                                                                                                    |      |  |  |
| Título da Vitrine                                                                                                    |      |  |  |
| Cor do Texto                                                                                                    |      |  |  |
| Cor de Fundo                                                                                                    |      |  |  |
| Tamanho da Fonte                                                                                                    |      |  |  |
| Apresentação:                                                                                                    | 18px |  |  |
| Textos da Vitrine                                                                                                    | 18px |  |  |
| Bordas                                                                                                    |      |  |  |
| Cor das Bordas, Imagens e                                                                                                    |      |  |  |
| Linhas                                                                                                    |      |  |  |
| Data que o conteúdo foi atualizado.<br>Este item é importante para informar ao<br>usuário das mudanças recentes no<br>conteúdo. |      |  |  |
| Data:                                                                                                    |      |  |  |
|                                                                                                    |      |  |  |

Esta área permite uma configuração geral dos elementos da Vitrine.

Figura 10- Configurações da Vitrine

# 7 ÁREA DE CONTEÚDO DA VITRINE COM LAYOUT SIMPLIFICADO (OPÇÃO 1)

Visando facilitar a inclusão de conteúdos na Vitrine do Conhecimento, a partir da versão 2.0 o plugin permite criar sua Vitrine com o Layout Simplificado, preenchendo um formulário próprio para isso.

O Layout simplificado foi desenhado e previsto para atender a publicação do conteúdo completo de uma Vitrine, sem a necessidade de conhecimentos específicos para a construção de sites utilizando recursos do *WordPress*, como *Page Buider*, por exemplo.

Atenção: Ao optar pelo Layout Simplificado, não será possível habilitar ou utilizar a opção de edição com o *PageBuider*.

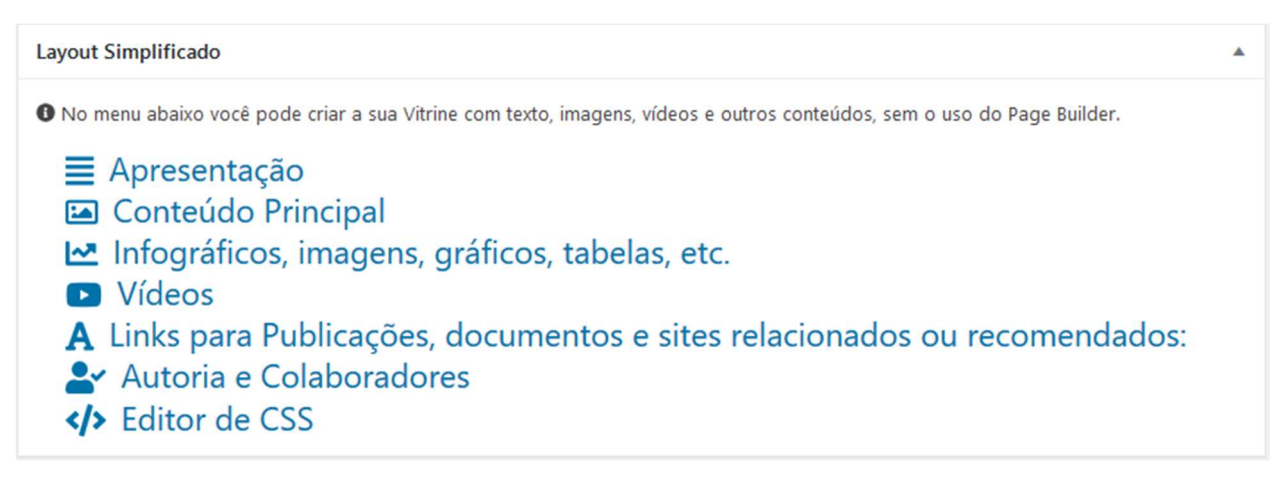

Figura 11 - Formulário de Layout Simplificado

#### 7.1 Apresentação

Nesta área vamos inserir uma apresentação do tema da Vitrine.

| 📃 Apresentação                                                                                             |           |       |
|----------------------------------------------------------------------------------------------------|-----------|-------|
| • Área destinada à apresentação do tema da Vitrine, este conteúdo aparecerá logo abaixo dos componentes em | destaque. |       |
| Título:conteúdo opcional                                                                                   |           |       |
|                                                                                                    |           |       |
|                                                                                                    |           |       |
| Adicionar midia Tabs Responsive Shortcode                                                                  | Visual    | Texto |
| Parágrafo 🔻 B I 🗄 🗄 🕊 🗮 🚍 🥔 🧮 🔀 🧱                                                                          |           |       |
|                                                                                                    |           |       |
|                                                                                                    |           |       |
|                                                                                                    |           |       |
|                                                                                                    |           | j.    |
|                                                                                                    |           |       |
| Personalizar:                                                                                              |           |       |
| ID: Cor do Texto: Cor de Fundo:                                                                            |           |       |
|                                                                                                    |           |       |

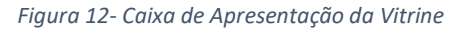

A área é composta pelos seguintes campos:

- Título (opcional)
- Editor de Texto (onde podemos inserir texto e imagens) semelhante ao Word
- ID (onde colocamos ou não um ID único, ótima opção para criar links tipo anchor)

- Cor do Texto
- Cor de Fundo

#### 📃 Apresentação

| Fítulo:conteúdo opcional                                                                                                    |        |       |  |  |  |  |
|----------------------------------------------------------------------------------------------------|--------|-------|--|--|--|--|
| Adicionar mídia 🔁 Tabs Responsive Shortcode                                                                                                    | Visual | Texto |  |  |  |  |
| Parágrafo 🔻 B I 🗄 🗄 ፋ 🖹 🚊 🗐 🗮 🗶 🧱                                                                                                    |        |       |  |  |  |  |
| "A equidade de gênero em saúde é um objetivo progressivo para garantir que mulheres e homens, em um contexto de diversidade sexual e étnica, tenham as mesmas oportunidades de acessar os recursos necessários para proteger e promover sua saúde." |        |       |  |  |  |  |
|                                                                                                    |        |       |  |  |  |  |
| Personalizar                                                                                                    |        |       |  |  |  |  |
| reisonalizat.                                                                                                    |        |       |  |  |  |  |

Figura 13- Exemplo de texto de apresentação no formulário

Neste exemplo, o texto de apresentação está sem título, mantemos a cor de texto preta e a cor de fundo branca.

O Resultado será conforme abaixo:

"A equidade de gênero em saúde é um objetivo progressivo para garantir que mulheres e homens, em um contexto de diversidade sexual e étnica, tenham as mesmas oportunidades de acessar os recursos necessários para proteger e promover sua saúde."

Strategic Plan of the Pan American Health Organization 2014-2019

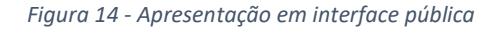

### 7.2 CONTEÚDO PRINCIPAL

O Conteúdo principal é a área onde podemos inserir conteúdo científico-técnico utilizando imagens, textos e links, além de decidir se esse conteúdo será exibido em 1 ou 2 colunas.

O Formulário exibirá, em princípio, 5 caixas de texto com opções de personalização, havendo necessidade, você pode clicar no botão [Mostrar mais...] para exibir mais 5 caixas. Nessa área o limite é de 20 caixas. Todas as caixas seguem o mesmo padrão para inclusão do conteúdo.

| Conteúdo principal                                                                                                    |                     |
|----------------------------------------------------------------------------------------------------|---------------------|
| Selecione o número de colunas para apresentação do conteúdo principal:<br>1 coluna                                                                                                    |                     |
| Título: conteúdo opcional                                                                                                    | Personalizar<br>Id: |
| Yisual       Texto         Parágrafo       ▼         B       I       I <td>Cor do Texto:</td> | Cor do Texto:       |
|                                                                                                    | Cor de Fundo:       |
| 4                                                                                                    |                     |
| Título: conteúdo opcional                                                                                                    | Personalizar        |
| 9 Adicionar mídia 🛅 Tabs Responsive Shortcode 🚺 Insert shortcode Visual Texto                                                                                                    | Id:                 |

Figura 15 - Formulário Conteúdo Principal

Além de Selecionar o número de colunas, cada caixa pode ser personalizada com:

- Título (opcional)
- Editor de Texto (onde podemos inserir texto e imagens) semelhante ao Word
- ID (onde colocamos ou não um id único, ótima opção para criar links tipo anchor)
- Cor do Texto
- Cor de Fundo

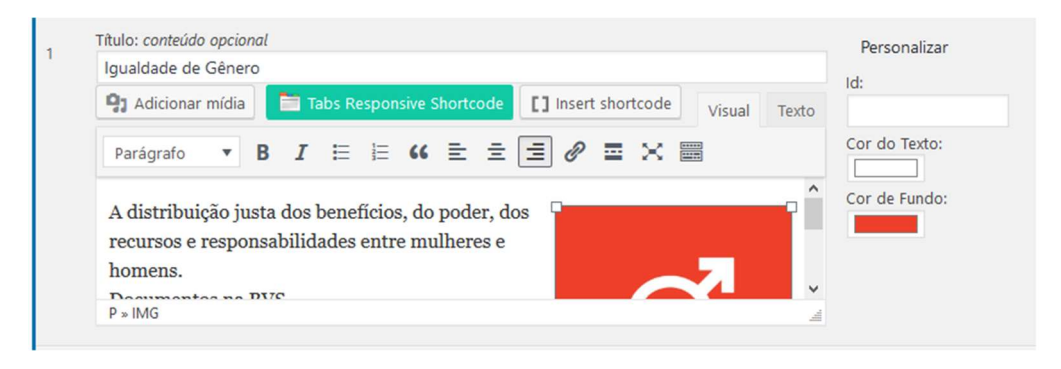

Figura 16 - Exemplo de Conteúdo

No exemplo criamos a primeira caixa de texto contendo título, texto e imagens, personalizamos o texto e a cor de fundo conforme o resultado na imagem abaixo.

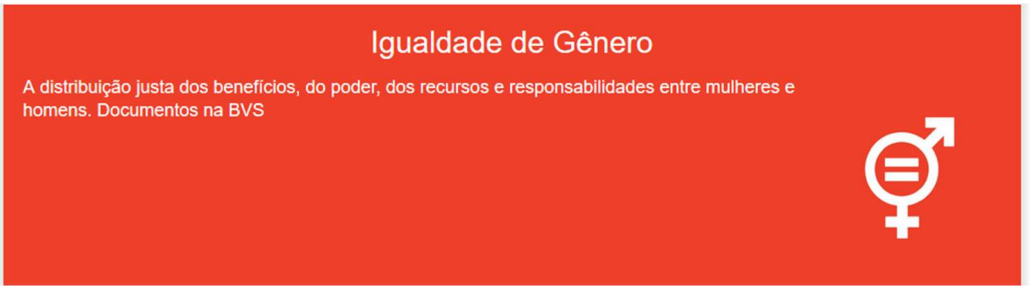

Figura 17- Resultado de nossa edição

#### 7.3 INFOGRÁFICOS, IMAGENS, GRÁFICOS, TABELAS, ETC.

Nesta área podemos inserir os conteúdos relacionados a imagens, tabelas, gráficos e infográficos.

Esta área pode ter de 1 a 3 colunas, para infográficos recomendamos inserir apenas 1 coluna para melhor visualização do conteúdo.

| ~   | Infográficos, imagens, gráficos, tabelas, etc.                                                                                                    |               |           |               |
|-----|----------------------------------------------------------------------------------------------------|---------------|-----------|---------------|
|     | Selecione o número de colunas para apresentação do<br>1 coluna                                                                                                    | conteúdo:     |           |               |
| Adi | cione o código Embed do elemento gráfico, você também poderá adicionar um texto                                                                                                    | ), caso ne    | cessário. |               |
|     | Título: conteúdo opcional                                                                                                    |               |           | Personalizar  |
|     | VHL Statistics                                                                                                    |               |           | Lab.          |
|     | 91 Adicionar mídia                                                                                                    | Visual        | Texto     |               |
|     | b <i>i</i> <u>link</u> b-quote del ins img ul ol li code more fea                                                                                                    | char tags     |           | Cor do Texto: |
|     | <pre><div class="tableauPlaceholder" id="viz1583798924448" style="position relative;"><noscript><a href="#"><img <br="" alt=" " src="https://public.tabl /static/images/vh/vhl-statistics-covid-19/Story1/1_rss.png" style='bo /&gt;&lt;/a&gt;&lt;/noscript&gt;&lt;object class="tableauViz" style="display: none;" wid height="150"&gt;&lt;param name="host_url" value="https%3A%2F%2Fpublic.table /&gt; &lt;param name="embed_code_version" value="3" /&gt; &lt;param name="site_rod value="" /&gt;&lt;param name="name" value="vhl-statistics-covid-19/Story1"&lt;/pre&gt;&lt;/td&gt;&lt;td&gt;:&lt;br&gt;leau.com&lt;br&gt;rder: no&lt;br&gt;dth="300&lt;br&gt;au.com%2&lt;br&gt;ot"&lt;br&gt;/&gt;&lt;param&lt;/td&gt;&lt;td&gt;ne'/>"<br/>F"</a></noscript></div></pre> | Cor de Fundo: |           |               |

Figura 18 - Caixa de Infográficos, Imagens, Gráficos e Tabelas

Observe que para inserir códigos html gerados por algum serviço que fornece esse tipo de conteúdo, Tableau por exemplo, devemos inserir o código fornecido na aba TEXTO conforme imagem acima.

Nota: Infográficos gerados no *Tableau* não são exibidos quando a Vitrine é acessada por celulares.

### 7.4 VÍDEOS

A área de vídeos é compatível com o Youtube, pode-se inserir de 1 a 3 vídeos, a Vitrine se encarregará de exibi-los da melhor forma.

Para inserir um vídeo é muito simples basta pegar o código do vídeo no You Tube.

Exemplo:

Na url do You Tube: <u>https://www.youtube.com/watch?v=VyzucTwkrCl</u> obtenho o vídeo abaixo:

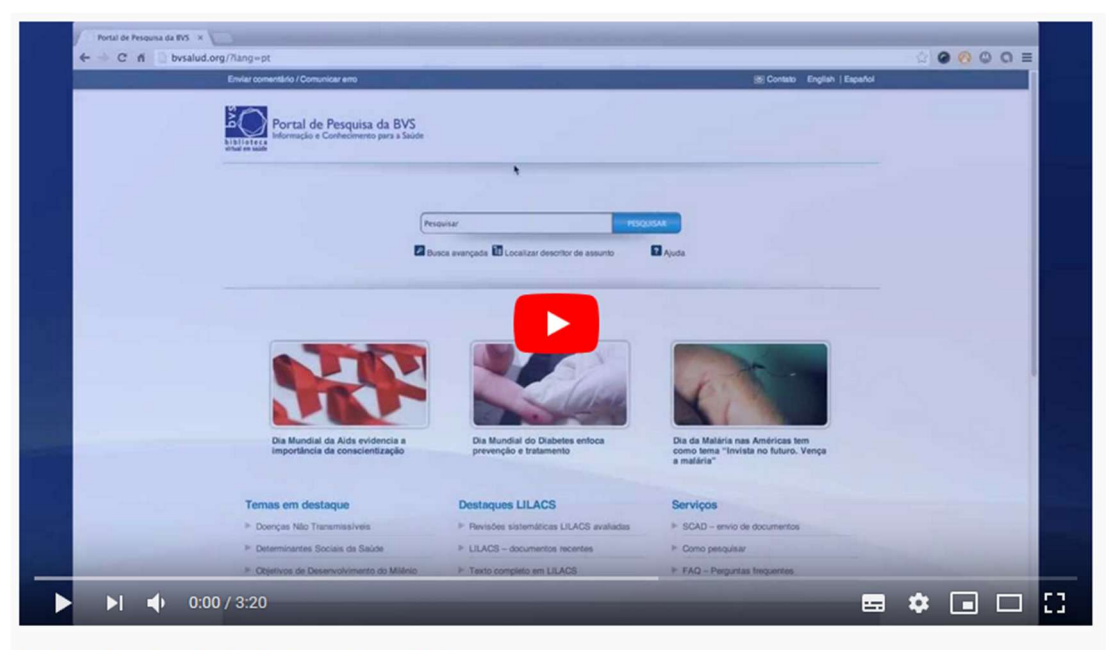

Refinando o Resultado de Pesquisa na BVS

Figura 19 - Vídeo do Youtube

O código do vídeo é obtido na url (o conteúdo que aparece após o v= na url do vídeo)

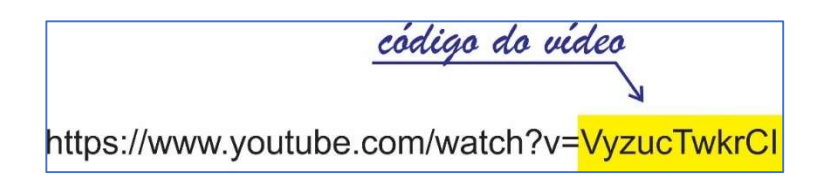

Figura 20 - Identificando código do vídeo

| <ul> <li>Vídeos</li> <li>Inserir de 1 a 3 vídeos do<br/>/watch?v=VyzucTwkrCl</li> </ul> | Youtube. Use o código do víde      | o Ex: VyzucTwkrCl referente ao vídeo: h | ttps://www.youtube.com |
|-----------------------------------------------------------------------------------------|------------------------------------|-----------------------------------------|------------------------|
| Código do Vídeo 01:<br>VyzucTwkrCl                                                      | Código do Vídeo 02:<br>VvzucTwkrCl | Código do Vídeo 03:<br>VyzucTwkrCl      | Personalizar           |
| URL para link Veja mais:                                                                |                                    |                                         | Cor do Texto:          |

Figura 21 - Caixa de Vídeos

Havendo a necessidade, você pode inserir um link (opcional) para um Veja mais, este link pode ser uma página de vídeos, ou até mesmo uma playlist do Youtube, neste caso a url deve ser inserida por completo: Ex: <u>https://www.youtube.com/playlist?list=PLZkQ-JIKvi\_1qGz9cQrarOqOdZ6H8SdHv</u>

**7.5** LINKS PARA PUBLICAÇÕES, DOCUMENTOS E SITES RELACIONADOS OU RECOMENDADOS Nesta área da Vitrine, você pode incluir links para documentos, páginas de publicações, sites relacionados etc. Este conteúdo é um conteúdo complementar da sua Vitrine.

Esta área pode ser configurada para 1 a 3 colunas e cada caixa pode ser criada utilizando o editor html ou texto do wordpres.

| Selecione o número de co                      | olunas para apresentação do conteúdo: | :         |
|-----------------------------------------------|---------------------------------------|-----------|
|                                               | 2 colunas 🗠                           |           |
| Título: conteúdo opcional                     |                                       | Person    |
| Veja também                                   |                                       | ID::      |
| 91 Adicionar mídia                            | Visual                                | Texto     |
| Parágrafo 🔻 B I 🗄 🗄 储 🗮                       | = = 0 = × =                           | Cor do T  |
| OPS - Cobertura nuevo Coronavirus (2010-)     | nCoV)                                 | Cor de Fi |
| <u>OID CODERCIA MECTO COTONAVITAS (2019</u> ) | <u>neov)</u>                          |           |
| Distribuição geográfica do 2019-nCoV (Mar     | pa das Américas)                      |           |
| DAUG. Newl Commission and                     |                                       |           |
| PAHO - Novel Coronavirus 2019                 |                                       | ~         |
|                                               |                                       |           |

Figura 22 - Caixa de Publicações e Sites Relacionados

### 7.6 AUTORIA E COLABORADORES

Esta é a área para inserir dados dos pesquisadores que colaboraram com o conteúdo da Vitrine. É composta por uma caixa de texto com opção de inserção de hiperlinks e formatação HTML. Pode-se, portanto, inserir além do nome do pesquisador, link para seu site e e-mail de contato.

### Autoria e Colaboradores

| O Área para agradecimentos ou contatos                          |        |       |
|-----------------------------------------------------------------|--------|-------|
| 91 Adicionar mídia                                              | Visual | Texto |
| Parágrafo 🔻 B $I \coloneqq$ 🗄 🕊 🖆 🖆 $\supseteq$ $\supseteq$ $2$ |        |       |
| Autoria e Colaboradores:                                        |        | ^     |
| Prof. Dr. Teste de Oliveira                                     |        |       |
| Paragrafo ENTER                                                 |        |       |
|                                                                 |        | -     |

Figura 23 - Autoria e Colaboradores

#### 7.7 EDITOR DE CSS

Nesta área pode-se inserir customizações de CSS específicas para essa Vitrine. É utilizada quando as configurações básicas não atendem a necessidade de customização da Vitrine. Um programador visual ou designer web pode ajudar inserindo chamadas de CSS que lhe ajudarão no layout desejado.

# 8 ÁREA DE CONTEÚDO DA VITRINE COM PAGE BUILDER (OPÇÃO 2)

**Atenção:** Não é possível combinar o uso do Layout Simplificado com esta opção. Deverá escolher opção 1 ou 2 para inclusão de conteúdo.

Para fazer uso desta opção para criação de conteúdo, após inserir o título, que é um conteúdo obrigatório para criação da Vitrine, vá a caixa de Configurações da Vitrine e clique em exibir o editor do WordPress, após esta ação, salve a Vitrine. O editor do WordPress estará disponível para uso.

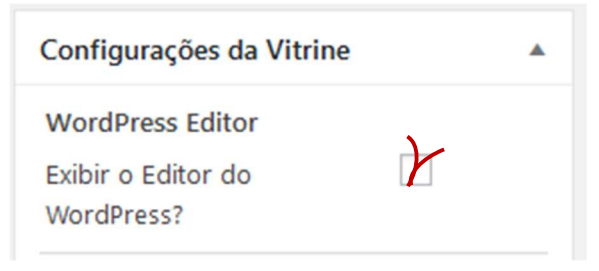

Figura 24 - Habilitar Editor Padrão do WordPress

A área de conteúdo também pode ser construída livremente após a área de componentes da Vitrine, com o plugin para *WordPress Page Builder by SiteOrigin 2.6.2*.

Após a instalação do Plugin, é necessário selecionar o *Post-Type* Vitrine do Conhecimento nas configurações do Plugin *Page Builder*.

Na versão utilizada essa configuração está disponível em Configurações -> *Page Builder* na Aba General. Selecionando o *PostType* "Vitrines do Conhecimento"

O Plugin *Page Builder*, possibilita a criação livre do site com uso de *widgets*, abordaremos a seguir o uso básico desse plugin, caso queira ou necessite desenvolver um conteúdo mais avançado recomenda-se um profissional com conhecimentos de HTML, CSS e *WordPress*.

Dúvidas adicionais sobre o uso do Plugin *Page Builder* podem ser sanadas na página oficial do plugin: <u>https://siteorigin.com/page-builder/</u>

#### 8.1 CRIANDO UMA ÁREA COM TEXTO E VÍDEOS:

O Plugin *Page Builder* utiliza linhas e colunas para diagramação do conteúdo, neste primeiro caso vamos criar uma linha que tenha apenas 1 coluna para inserir um texto de introdução da nossa Vitrine

Antes de tudo é necessário sair do modo Visual do *WordPress* e selecionar a aba *Page Builder*, dessa forma vamos trabalhar com o *Page Builder* ao invés do Editor Padrão do WordPress

| Visual | Text | Page Builder |
|--------|------|--------------|
|        |      | ×.           |
|        |      | K 2          |

Figura 25- Abas do Post no WordPress

Selecionando o *Page Builder* a caixa de texto do *WordPress* muda para uma área de layout dessa forma podemos selecionar se vamos adicionar um *widget, Row* (Linha) ou um Layout Pré-definido (*Prebuilt Layout*).

#### Selecione uma Linha (Row)

| Add a Widget , Row or Prebuilt Layout to get started. Read our <u>documentation</u> if you need help. | Add a | Widget , | Row | or | Prebuilt Layout | to get started. Read our documentation if you need help. |
|----------------------------------------------------------------------------------------------------|-------|----------|-----|----|-----------------|----------------------------------------------------------|
|----------------------------------------------------------------------------------------------------|-------|----------|-----|----|-----------------|----------------------------------------------------------|

#### Figura 26- Opções do PageBuilder após sua seleção

| E New Row                                                                            | ×                                     |
|--------------------------------------------------------------------------------------|---------------------------------------|
| Set row layout : 1 columns with a ratio of Even (1) v going from Left to Right v Set | Row Styles                            |
|                                                                                      | Attributes                            |
|                                                                                      | Row ID                                |
|                                                                                      | A custom ID used for this row.        |
|                                                                                      | Row Class                             |
| 100%                                                                                 | A CSS class                           |
|                                                                                      | Cell Class                            |
|                                                                                      | Class added to all cells in this row. |
|                                                                                      | CSS Styles                            |
|                                                                                      |                                       |
|                                                                                      |                                       |

Figura 27 - Caixa de Nova Linha no Page Builder

Ao Criar uma nova linha, neste caso selecionamos que a linha terá apenas 1 coluna, na caixa ao lado em atributos podemos adicionar um ID único para essa linha, dessa forma podemos nos componentes colocar um link *anchor* para esse ID. Exemplo ID – "area01" para criar um link para essa área no componente deve-se preencher com #area01 o respectivo campo.

Dúvidas sobre links e html podem ser sanadas na página: https://www.w3schools.com/html/html\_links.asp

Se quisermos no *Page Builder* atribuir uma cor de fundo para essa linha devemos em Design selecionar uma cor para Background Color:

| Ro   | w Styles       |  |
|------|----------------|--|
| Attr | ibutes         |  |
| Lay  | out            |  |
| Des  | ign            |  |
| Ba   | ckground Color |  |
|      | Select Color   |  |

Figura 28- Design da Linha no PageBuilder

Criamos nossa área após apertarem Insert.

Continuando com a criação do nosso texto, precisamos a inserir um widget com essa funcionalidade.

|                                | 🙆 Add Widget       |                            |
|--------------------------------|--------------------|----------------------------|
| vamos selecionar o <i>widg</i> | iet Site Origin Ed | itor                       |
|                                | <b>*</b> av a      |                            |
|                                | A rich-text, te    | rigin Editor<br>xt editor. |

Figura 29- Widget SiteOrigin Editor

O Resultado será assim:

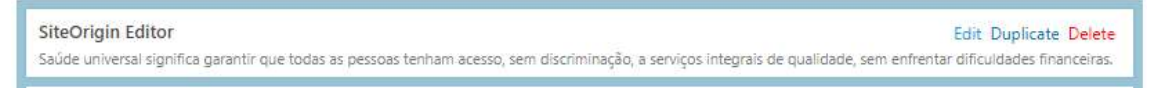

#### Figura 30- Widget Aplicado

Ao clicar em [edit] o WordPress abre uma página onde você pode inserir seu texto.

Na Vitrine que criamos nós inserimos o texto sem título, com uma breve apresentação do tema e a Vitrine já tinha o título relacionado.

Na mesma linha adicionamos um outro *widget SiteOrigin Editor* onde colocamos somente o título para a área de vídeos.

Como queríamos dois vídeos lado a lado e nossa área só tinha 1 coluna e não duas, resolvemos criar uma nova linha dentro desta com duas colunas para expormos dois vídeos relacionados do Youtube.

| sso adicionamos | o widget                                                  |
|-----------------|-----------------------------------------------------------|
|                 | 🗵 Layout Builder                                          |
|                 | A complete SiteOrigin Page Builder layout<br>as a widget. |

#### Figura 31 - Widget Layout Builder

Que permite adicionar outra linha dessa vez com duas colunas onde inserimos o widget SiteOrigin Editor com o código do vídeo no Youtube [youtube="CÓDIGO DO VÍDEO"] No nosso exemplo fizemos essa inserção com 4 vídeos (2 em cada coluna)

Para saber mais como inserir vídeos do Youtube no WordPress acesse:

https://wordpress.org/support/article/embeds/

Para

#### Feito isso temos nossa seção da seguinte forma:

| SiteOrigin Editor<br>Saúde universal significa garantir que todas as pessoas tenham acesso, sem discriminação, a sen | viços integrais de qualidade, sem enfrentar dificuldades financeiras. |
|----------------------------------------------------------------------------------------------------|-----------------------------------------------------------------------|
| SiteOrigin Editor<br>Vídeos                                                                                          |                                                                       |
| Layout Builder<br>A complete SiteOrigin Page Builder layout as a widget.                                             | Edit Duplicate Delete                                                 |

Figura 32 – Visualização no Editor

#### E dentro do *Layout Builder* nossos Vídeos no Youtube:

| 🚱 Add Widget 📄 🚍 Add Row 📓 Layouts 🖉 Addons 🖉 L | earn                                           |   |
|-------------------------------------------------|------------------------------------------------|---|
|                                                 |                                                | F |
| SiteOrigin Editor<br>Iyoutube v="bl5zrlXoK9Q"]  | SiteOrigin Editor<br>[youtube v="pklH5GyMUe8"] |   |
| SiteOrigin Editor<br>lyoutube v="_ZtRixT0vOc"]  | SiteOrigin Editor<br>[youtube v="VI_Mcj_rFg"]  |   |

Figura 33 – Visualização dentro do Editor em Vídeos

Ao acessar a página o resultado deverá ser esse:

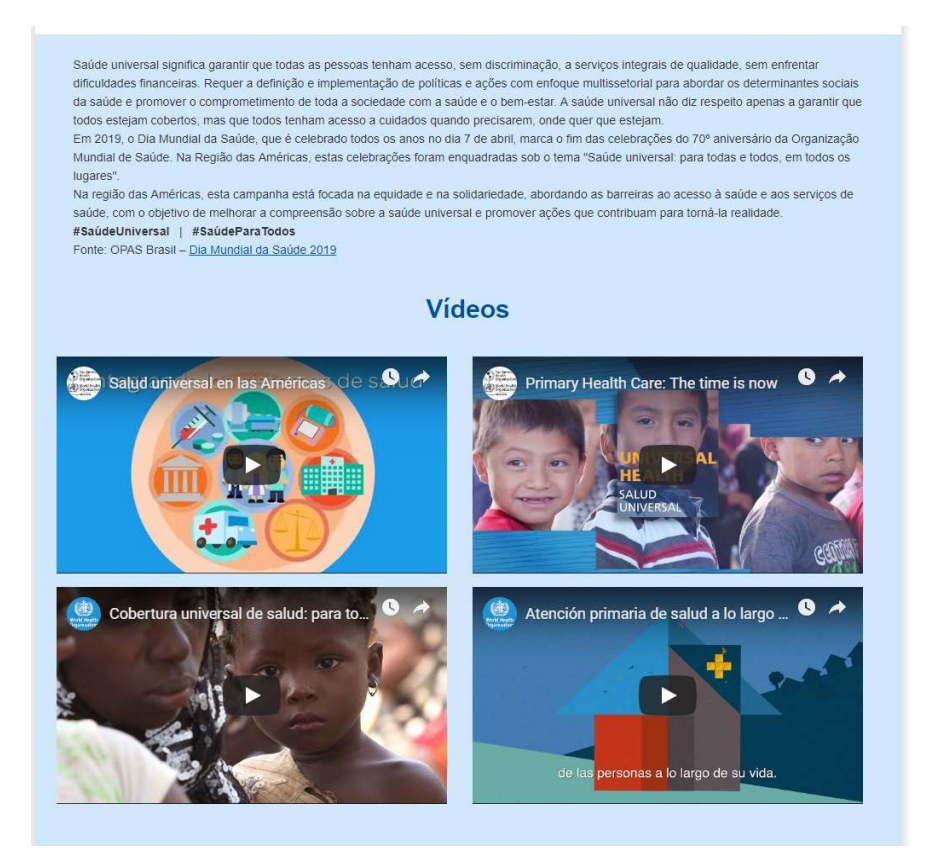

Figura 34- Resultado Parcial [Apresentação e Vídeos]

Juntando a parte inicial da Vitrine e a parte agora criada teremos esse resultado:

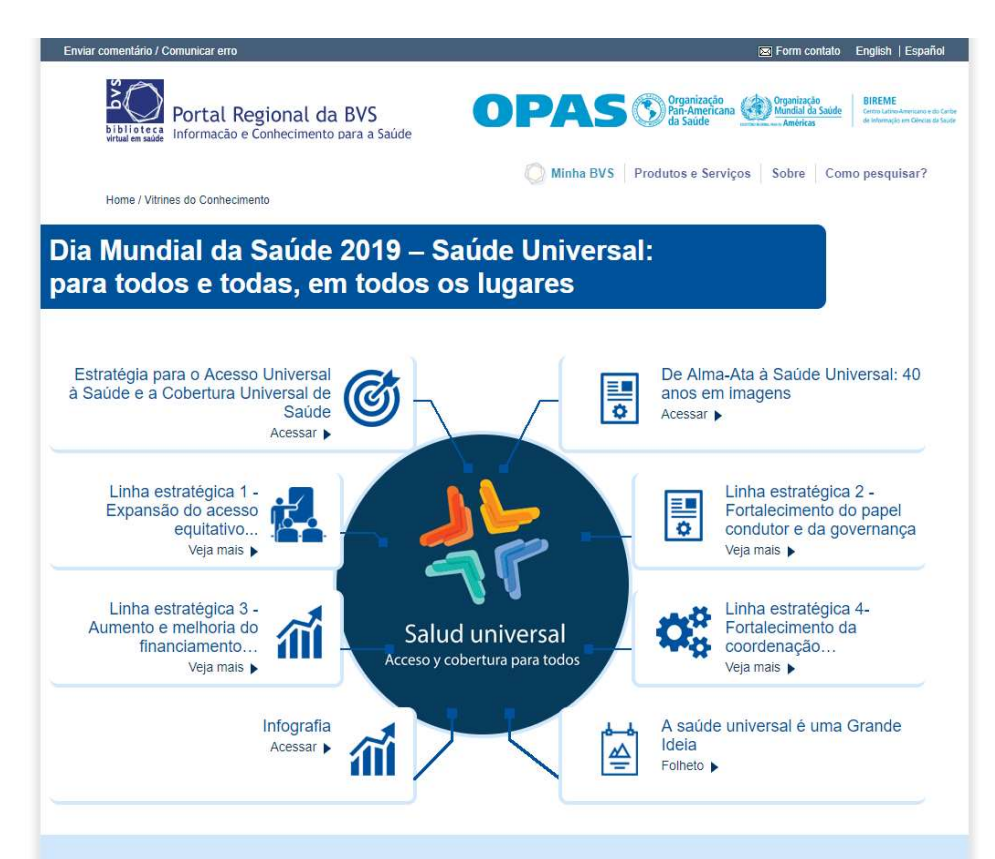

Saúde universal significa garantir que todas as pessoas tenham acesso, sem discriminação, a serviços integrais de qualidade, sem enfrentar dificuídades financeiras. Requer a definição e implementação de políticas e ações com enfoque multissetorial para abordar os determinantes sociais da saúde e promover o comprometimento de toda a sociedade com a saúde e o bem-estar. A saúde universal não diz respeito apenas a garantir que todos estejam cobertos, mas que todos tenham acesso a cuidados guando precisarem, onde quer que estejam.

Em 2019, o Dia Mundial da Saúde, que é celebrado todos os anos no dia 7 de abril, marca o fim das celebrações do 70º aniversário da Organização Mundial de Saúde. Na Região das Américas, estas celebrações foram enquadradas sob o tema "Saúde universal: para todas e todos, em todos os lugares".

Na região das Américas, esta campanha está focada na equidade e na solidariedade, abordando as barreiras ao acesso à saúde e aos serviços de saúde, com o objetivo de melhorar a compreensão sobre a saúde universal e promover ações que contribuam para torná-la realidade. #SaúdeUniversal | #SaúdeParaTodos

Fonte: OPAS Brasil - Dia Mundial da Saúde 2019

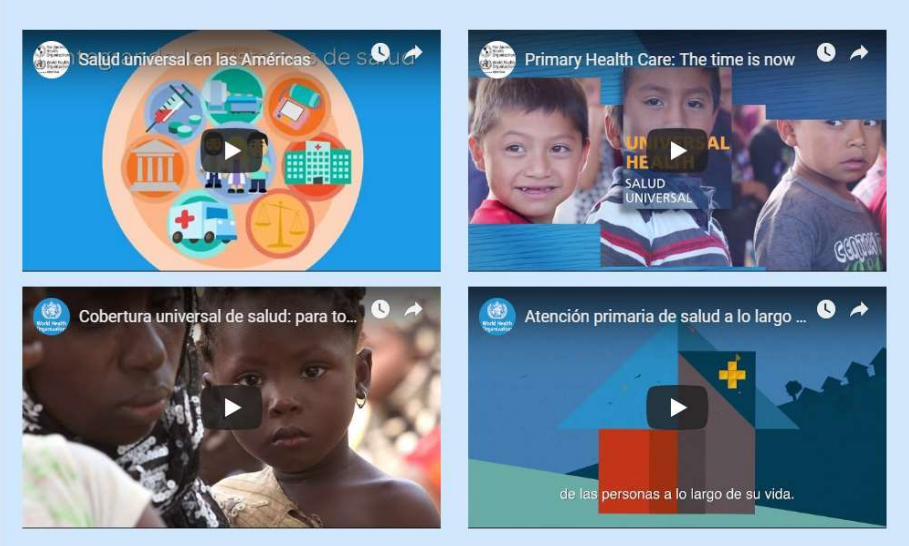

Vídeos

Figura 35- Resultado parcial

#### 8.2 CRIANDO UMA ÁREA DE 2 COLUNAS COM TEXTO E IMAGEM.

Mantendo nosso layout vamos criar uma área com texto e uma imagem, nossa área terá um fundo laranja e cores dos textos branca conforme abaixo:

| Expansão do acesso equitativo a serviços<br>de saúde integrais, de qualidade e<br>centrado nas pessoas e nas comunidades                                                                                 | 6000  |
|----------------------------------------------------------------------------------------------------|-------|
| <ul> <li>Desenvolver a regulação como um instrumento eficaz para garantir a qualidade do atendimento,<br/>assegurando as funções essenciais de saúde pública e o fortalecimento da governança</li> </ul> | 7 2 2 |
| <ul> <li>Desenvolver políticas e planos que tornem explicita e transparente a intenção de transformar os<br/>sistemas de saúde</li> </ul>                                                                |       |
| Estabelecer mecanismos formais de participação e diálogo social                                                                                                    |       |
| <ul> <li>Consolidar sistemas de informação robustos e interoperáveis para a tomada de decisões em saúde<br/>considerando necessidades diferenciadas e específicas dos grupos mais vulneráveis</li> </ul> | M. AK |
| <u>Búsca na BVS</u><br>Baseado na apresentação: <u>Estrategia para la Cobertura Universal de Salud</u>                                                                                                   |       |

Figura 36- Texto e imagem com 2 colunas

Em nossa Vitrine ainda trabalhando com Page Builder dessa vez vamos clicar em [Add Row]

| (Adicionar Linha) |  |
|-------------------|--|

Nossa linha criada foi configurada da seguinte forma: 2 colunas (1 com 70% de tamanho e outra com 30%)

| Row                |                         |            |                          |                 |      |
|--------------------|-------------------------|------------|--------------------------|-----------------|------|
| Set row layout : 2 | columns with a ratio of | Even (1) 🔻 | goin <mark>g</mark> from | Left to Right 🔻 | Set  |
|                    |                         |            |                          |                 |      |
|                    |                         |            |                          |                 |      |
|                    |                         |            |                          |                 |      |
|                    | -                       | 100/       |                          |                 | 200/ |
|                    | 1                       | 070        |                          |                 | 30%  |
|                    |                         |            |                          |                 |      |
|                    |                         |            |                          |                 |      |
|                    |                         |            |                          |                 |      |

Figura 37 - Configuração da Linha em 2 colunas

Nos Atributos demos o Id linea01, pois em um dos componentes criados na Área principal temos um apontamento para #linea01 e como nosso texto será branco incluímos a classe *white\_text* essa classe fará que nosso texto mude da cor padrão de nosso tema para a cor branca, que fica melhor apresentado com o fundo escolhido.

| Attributes                     |  |
|--------------------------------|--|
| Row ID                         |  |
| linea01                        |  |
| A custom ID used for this row. |  |
| Row Class                      |  |
|                                |  |

Figura 38- Id e Classe Definidos nas configurações da Linha

#### Em design escolhemos uma cor de fundo

| Back  | ground Color                |        |
|-------|-----------------------------|--------|
|       | Select Color                |        |
| Backa | round color of th           | e row. |
| ~     |                             |        |
| Back  | groun <mark>d I</mark> mage |        |

Figura 39- Cor definida nas configurações da Linha

Com isso já definimos a Largura das colunas e a cor de fundo da linha, agora vamos inserir os *widget*, relacionados ao conteúdo (texto na coluna 1 e imagem na coluna 2).

| Para inserir o texto vamos o<br>SiteOrigin Editor | licar em [Add Widget] | Widget e selecionamos o widget |
|---------------------------------------------------|-----------------------|--------------------------------|
|                                                   | SiteOrigin Editor     |                                |

Figura 40 - Widget SiteOrigin Editor

Em seguida vamos editá-lo para podermos inserir o texto.

| Title                                                                                                    |                                                          | Ĩ    | Widget Styl | es |  |  |
|----------------------------------------------------------------------------------------------------|----------------------------------------------------------|------|-------------|----|--|--|
| Expansão do acesso equitativo a serviços de saúde integrais, de qualidade e centrado nas pessoas e nas comunio                                                                                                    | dades                                                    |      | 5 7         |    |  |  |
| 91 Adicionar mídia                                                                                                    | Visual                                                   | Text | Attributes  |    |  |  |
| Parágrafo ▼ B I 🗮 🗄 46 🚖 🚊 🖉 🗞 📰 🥅 🚥                                                                                                    |                                                          |      | Layout      |    |  |  |
| *#e — <u>A</u> ▼ 国 ② Ω 培 率 ∩ / ②                                                                                                    |                                                          |      | Design      |    |  |  |
|                                                                                                    |                                                          |      |             |    |  |  |
| <ul> <li>Desenvolver políticas e planos que tornem explicita e transparente a intenção de transforma</li> <li>Estabelecer mecanismos formais de participação e diálogo social</li> <li>Consolidar sistemas de informação robustos e interoperáveis para a tomada de decisões em diferenciadas e específicas dos grupos mais vulneráveis</li> </ul> Búsca na BVS | r os sistemas de saúde<br>saúde considerando necessidado | 25   |             |    |  |  |

Figura 41 - Edição do Widget com texto

Na outra coluna vamos adicionar o widget SiteOrigin Image

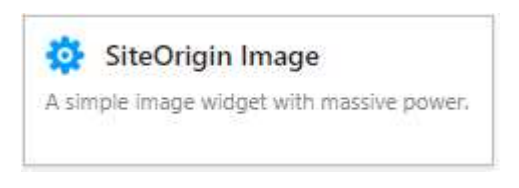

Figura 42 - Widget SiteOrigin Image

### Também é necessário clicar em [edit] para inserir ou selecionar uma imagem

| Add a Lightbox to your images wit         | h <u>SiteOrigi</u> | in Premium   | 0 |
|-------------------------------------------|--------------------|--------------|---|
| lmage file                                |                    |              |   |
| Choose Media Image Search                 | Remove             | External URL |   |
| Image size                                |                    |              |   |
| Full                                      | •                  |              |   |
| Image alignment                           |                    |              |   |
| Default 🔻                                 |                    |              |   |
|                                           |                    |              |   |
| Title text                                |                    |              |   |
| Title text<br>Title position              |                    |              |   |
| Title text<br>Title position<br>Hidden    |                    |              |   |
| Title text Title position Hidden Alt text |                    |              |   |

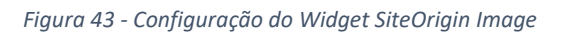

Após inserir o texto e a imagem a linha ficará assim:

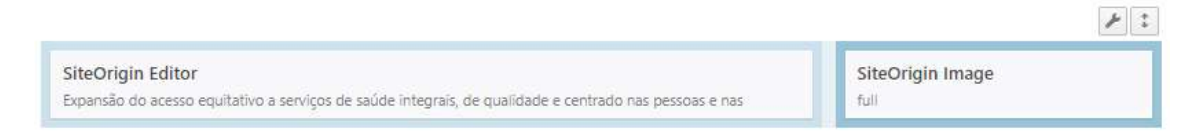

Figura 44 - Visualização da Linha no Admin

Resultando na visualização da Vitrine com a imagem abaixo:

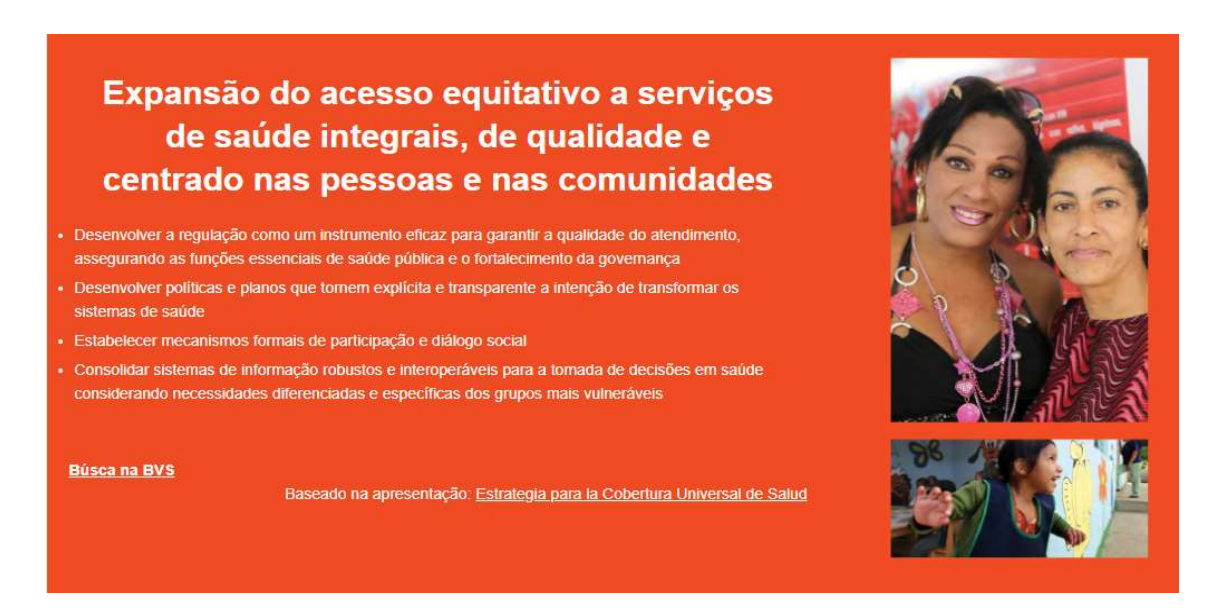

Figura 45- Resultado da Linha na Interface Pública

Para inserir as outras linhas o procedimento é idêntico, na Vitrine que usamos como modelo só alternamos a posição das fotos e texto e também trocamos as cores conforme cada linha.

Você pode criar as próximas 3 linhas da mesma maneira alternando a posição das imagens e texto entre elas e mudando as cores de fundo, experimente mudar as medidas das colunas e a posição dos *widgets*.

O Resultado após criar as 4 linhas e seus respectivos widget será semelhante a esse:

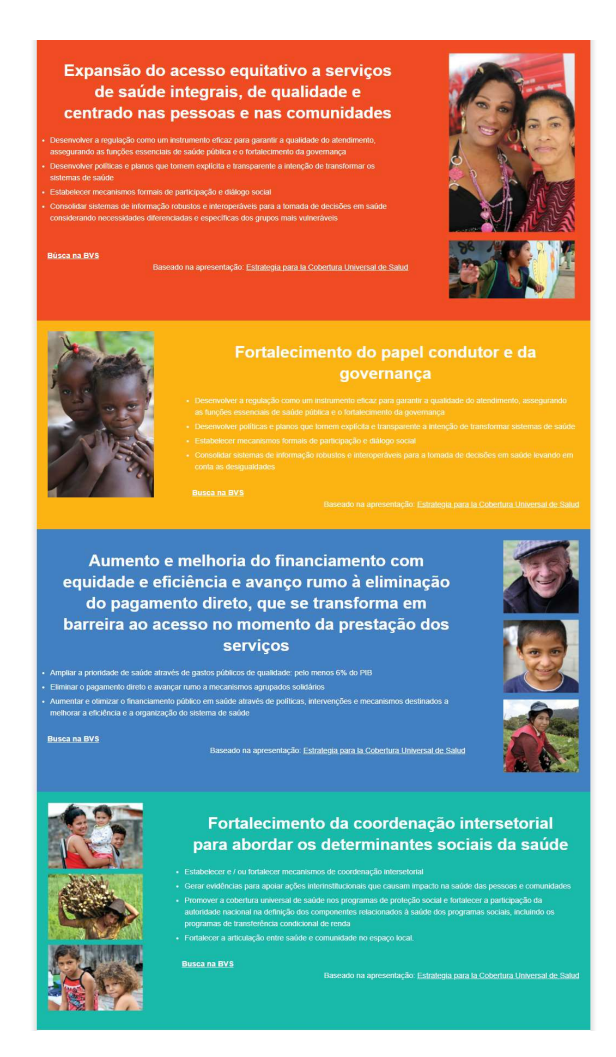

Figura 46 - Resultado após criar 4 linhas configurando cores diferentes e posição de texto e imagem alternados

### 8.3 CRIANDO UMA ÁREA DE 3 COLUNAS COM IMAGENS E LINKS

Para Finalizar nossa Vitrine vamos criar uma área com links para materiais impressos e sites relacionados.

Para inserir essa área iniciaremos como sempre por inserir uma lina [Add Row]  $\equiv$  Add Row

E depois clicar em [Add widget] 🏵 Add Widget

Adicione o widget Layout Builder

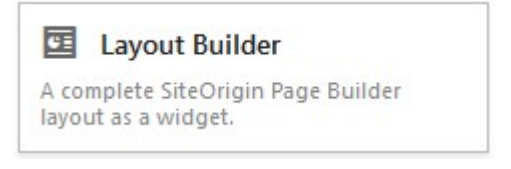

Figura 47 - Widget Layout Builder

|                                                        | <i>F</i> ‡            |
|--------------------------------------------------------|-----------------------|
| Layout Builder                                         | Edit Duplicate Delete |
| A complete SiteOrigin Page Builder layout as a widget. | TICS PROVIDENT        |

Figura 48 - Visualização do Widget Aplicado

Para customizar esse widget passe o mouse sobre e clique na opção [Edit]

Na caixa que se abrirá clique novamente em

Add Row

Configure sua linha conforme a imagem abaixo:

| Set row layout : 3 | Columns with a ratio of Even (1) v going from | Left to Right 🗸 Set |
|--------------------|-----------------------------------------------|---------------------|
| 28%                | 39%                                           | 33%                 |

Figura 49- Configuração da Linha em 3 colunas

Adicione e configure os ícones para exibir a imagens e links relacionados.

Neste exemplo utilizamos *widget* de imagens e *widget* com Editor onde criamos uma lista de links.

| SiteOrigin Editor Edit Duplicate Delete<br>Banners | SiteOrigin Editor<br>Imagem | SiteOrigin Editor<br>Sites relacionados |
|----------------------------------------------------|-----------------------------|-----------------------------------------|
| SiteOrigin Image<br>full                           | SiteOrigin Image<br>full    |                                         |

6 4

Figura 50 - Linha após aplicação de widget

A configuração desses *widget* é igual a realizada anteriormente em outras linhas fique livre para criar seus links.

#### Neste exemplo o resultado ficou assim:

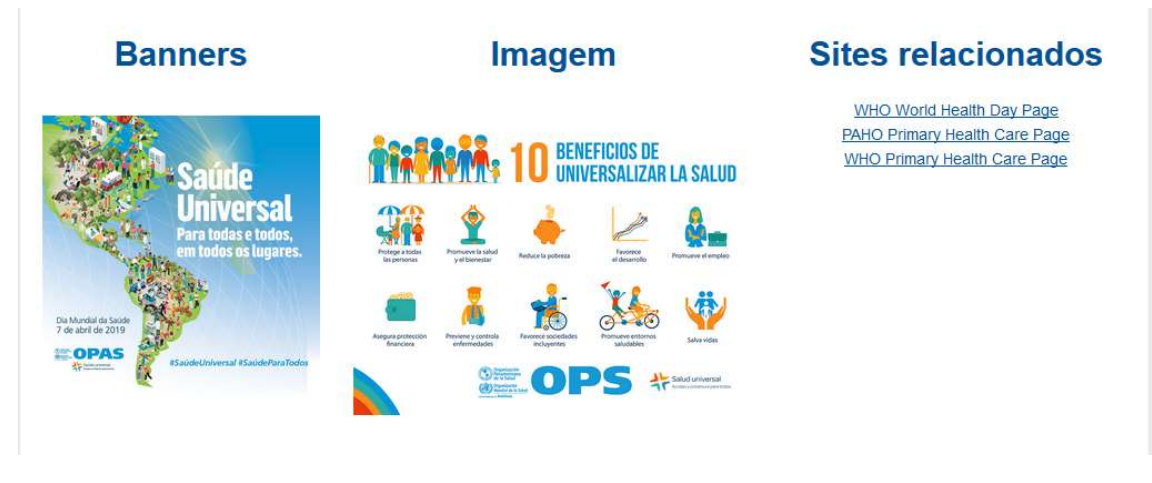

Figura 51 - Resultado na Linha na Interface Pública.

Finalizada essa etapa estamos com a Vitrine pronta, no Admin do *WordPress* você deve ter a seguinte estrutura.

| k Permanente <u>https://teste</u>                     | -new.bvsalud.org/post_vitrines/diamundialdasaude2019/                                                     |                                        |
|-------------------------------------------------------|----------------------------------------------------------------------------------------------------|----------------------------------------|
| Add Widget $\parallel \equiv$ Add Rov                 | a 🖬 Layouts 🥱 History 💿 Live Editor 🔗 Addons 🔛 Learn                                                      | Revert to Edi                          |
|                                                       |                                                                                                    | F                                      |
| SiteOrigin Editor<br>Saúde universal significa garant | ir que todas as pessoas tenham acesso, sem discriminação, a serviços integrais de qualidade, se           | em enfrentar dificuldades financeiras. |
| SiteOrigin Editor<br>Vídeos                           |                                                                                                    |                                        |
| Layout Builder<br>A complete SiteOrigin Page Bui      | ider layout as a widget.                                                                                  |                                        |
|                                                       |                                                                                                    | F                                      |
| SiteOrigin Editor<br>Expansão do acesso equitativo    | a serviços de saúde integrais, de qualidade e centrado nas pessoas e nas fuli                             | Origin Image                           |
|                                                       |                                                                                                    | P                                      |
| SiteOrigin Image<br>full                              | SiteOrigin Editor<br>Fortalecimento do papel condutor e da governança                                     |                                        |
|                                                       |                                                                                                    | ×                                      |
| SiteOrigin Editor                                     | amento com equidade e eficiência e avanço rumo à eliminação do pagamento direto, que se                   | SiteOrigin Image<br><sub>full</sub>    |
|                                                       |                                                                                                    | F                                      |
|                                                       |                                                                                                    |                                        |
| SiteOrigin Image                                      | SiteOrigin Editor<br>Fortalecimento da coordenação intersetorial para abordar os determinantes sociais da | a saúde                                |
| SiteOrigin Image                                      | SiteOrigin Editor<br>Fortalecimento da coordenação intersetorial para abordar os determinantes sociais da | a saúde                                |

Figura 52- Estrutura Final dos Widget na Vitrine

Essa configuração irá refletir na Vitrine pronta da seguinte maneira:

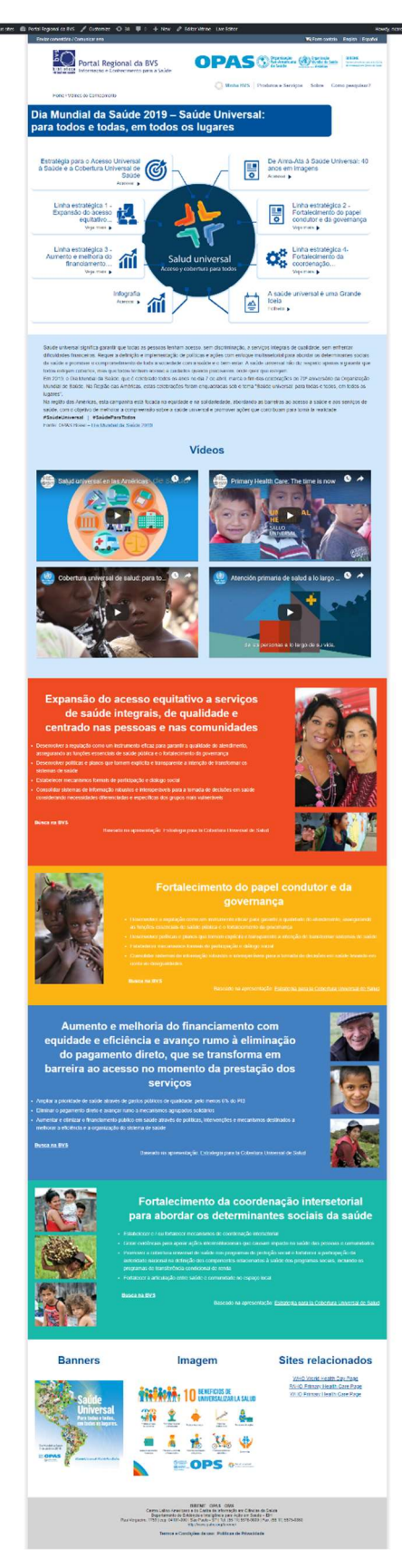

Figura 53 - Vitrine Finalizada